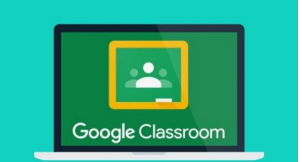

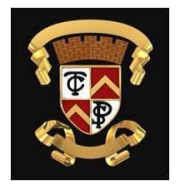

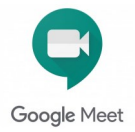

## Video Conferencing with Learners Guide for Learners, Parents / Carers

Video conferencing can be an effective way to keep in touch, provide support, reinforce and deliver new learning but this is a new way of interacting for most learners, teachers and parents/carers.

Please familiarise yourself and your child with the following advice and guidance to ensure that everyone feels safe and secure whilst using video conferencing for learning; and note that online meetings may be recorded to ensure everyone is protected when using video calls.

There are 2 video conferencing platforms, available for use by SLC staff, from within the national digital platform Glow. Until recently this has only been enabled for staff-to-staff communication. Following the implementation of recent technical changes to Google Meet and Microsoft Teams, Education Scotland has now opened access to these tools to allow staff-to-learner communication. It should be noted that these are the only platforms currently sanctioned for use within SLC as they meet the technical requirements necessary to ensure the safeguarding of all participants.

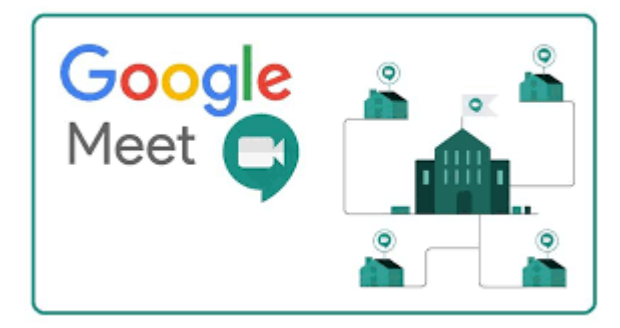

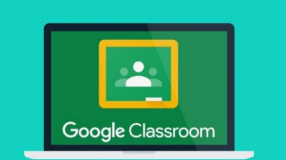

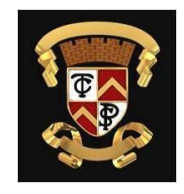

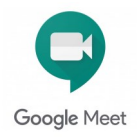

### Learners

# Information to take part in a Google Meet

#### Before the meeting starts

- ⇒ Find a suitable place to sit—that is not your bedroom, unless this is completely unavoidable
- ⇒ Sit with your back towards a wall to reduce how much of your surroundings are in the camera frame. Try not sit with your back to a window as it makes it difficult for others to see you
- ⇒ Choose a quiet space with no background noise or distractions such as TV, radio etc. or use headphones
- ⇒ Place your device on a table or hard surface to make sure it is stable and remains connected

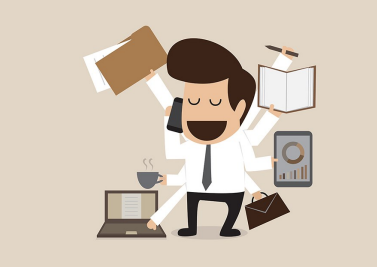

#### Prepare for you live Google Meet

- ⇒ Dress appropriately, as you would if others outside your home would see you
- ⇒ Be on time for the session starting and be ready to take part your teacher will share the dates/times of online sessions. Discuss this with your parent/carer. You might find it difficult to join all live meets.
- $\Rightarrow$  Have a pen/pencil and paper/jotter beside you to take notes
- ⇒ Let other people in your house know that you are joining an online lesson so they do not accidently interrupt you once the session gets underway

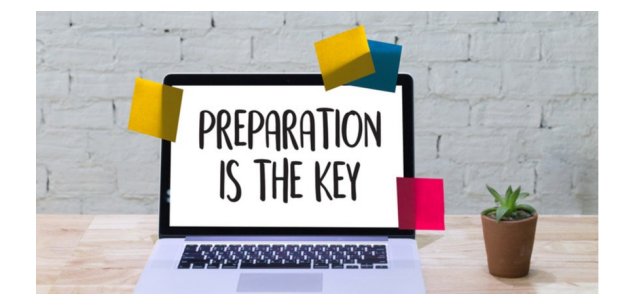

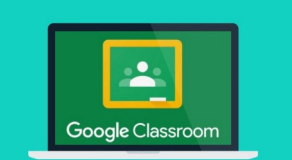

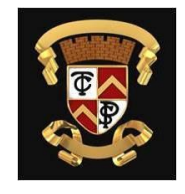

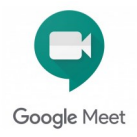

### Learners

## Information to take part in a Google Meet

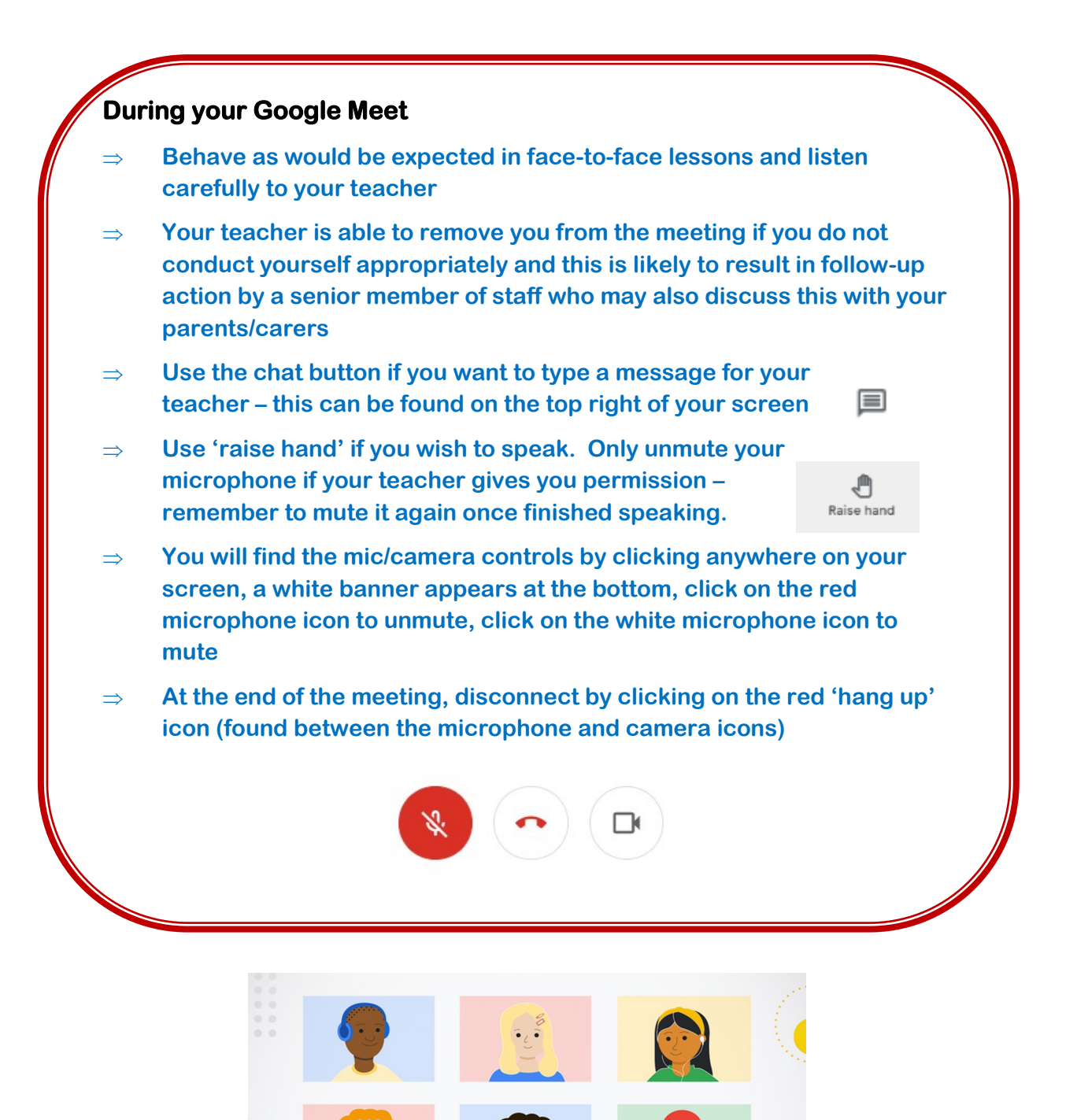

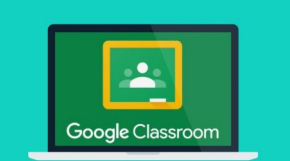

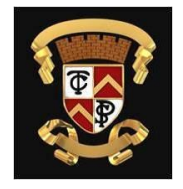

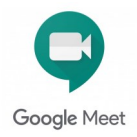

# Parents / Carers Helping your child with Google Meet

Help your child by finding a quiet and well-lit place, preferably not a bedroom, to take part in online lessons; the background area should be clear and away from an area where other members of the household may be visible on camera Remind your child of the need to behave appropriately and to  $\Rightarrow$ follow teacher instructions and the class code of conduct; for younger children it would be desirable if you stayed close by to monitor their activity Inappropriate behaviour may result in a child being removed from  $\Rightarrow$ a lesson and a follow-up discussion with senior school staff All online meetings will be recorded to ensure everyone feels safe  $\Rightarrow$ and secure while using video conferencing - your child will be reminded of this before recordings begin; only teachers are permitted to record meetings It is important that parents/carers do not attempt to participate in  $\Rightarrow$ online meetings with learners, this is to protect your own privacy and that of others. If you need to speak to your child's teacher, please use the usual means of communication to do this. If you child is experiencing difficulty during a meeting they should  $\Rightarrow$ use the chat facility to communicate this to their teacher, parent/ carers must not interrupt meetings by speaking or appearing on camera. If you have any concerns about the use of Google Meet or the  $\Rightarrow$ content of online lessons, please contact the school using the normal channels of communication.

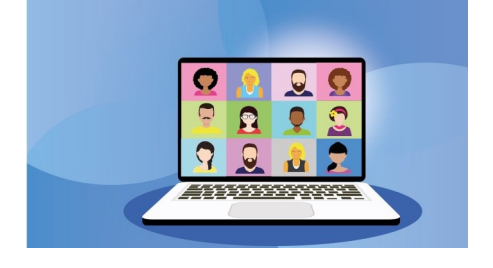

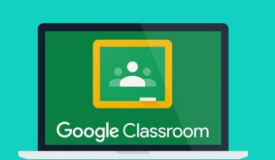

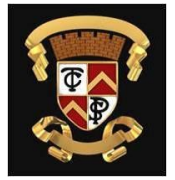

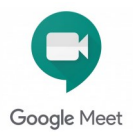

# Learners / Parents / Carers Accessing live Google Meet

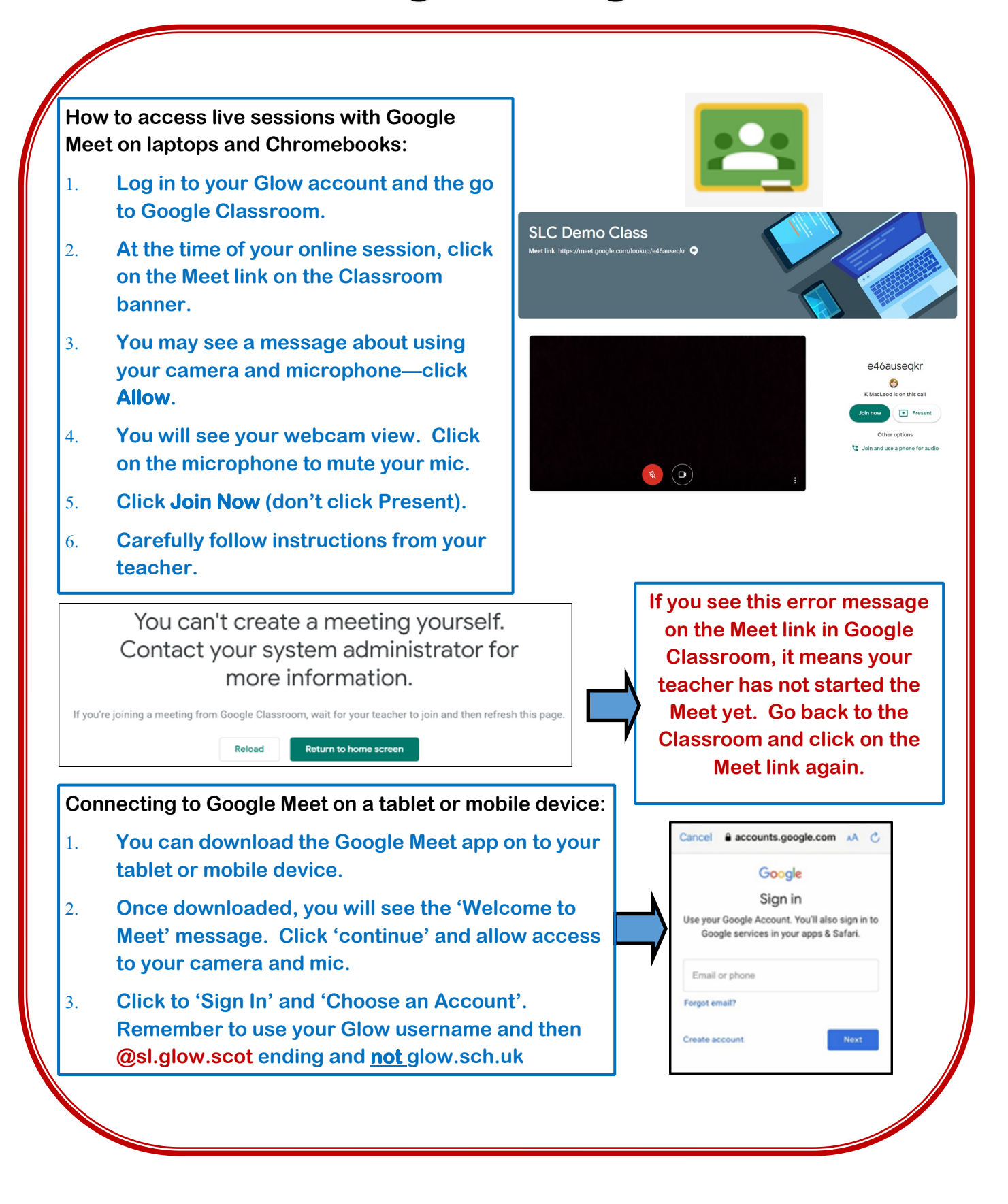